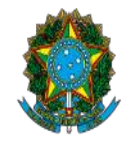

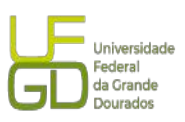

| PROAP<br>Pró-Reitoria<br>de Avaliação | Procedimento Operacional Padrão (POP)         | POP n.º:<br>011/DIAPEC |
|---------------------------------------|-----------------------------------------------|------------------------|
| GD Institucional<br>e Planejamento    | Procedimento: Abertura de conta vinculada     | Versão: 1.0            |
| Unidade Organizaciona                 | I: Divisão de Análise                         |                        |
| Elaborado por: Gisele                 | de S. Assunpção (Contadora. SIAPE: 2546891) e | Data da                |
| Caroliny D. P. Dal Vesco              | o (Administradora. SIAPE: 3303161)            | Criação:17/10/2023     |
| Aprovado por: Marcian                 | a L. da S. Ozório – SIAPE: 1791386            | Data da Aprovação:     |
|                                       |                                               |                        |

# **OBJETIVO:**

Orientar os procedimentos a serem realizados pelos servidores da Divisão quanto a abertura de conta depósito-vinculada.

# SIGLAS E ABREVIATURAS:

DIAPEC - Divisão de Análise de Prestação de Contas e Eventos Contratuais

COOF - Coordenadoria da Gestão Orçamentária e Financeira

PROAP - Pró-Reitoria de Avaliação Institucional e Planejamento

# **DOCUMENTOS DE REFERÊNCIA:**

- Edital que balizou a contratação.
- Contrato celebrado. Cláusulas da conta depósito-vinculada.
- IN n° 05/2017-MPOG. <https://www.comprasgovernamentais.gov.br/index.php/anexo-in5-2017>

# **RECURSOS MATERIAIS E TECNOLÓGICOS NECESSÁRIOS:**

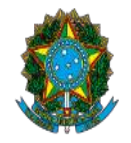

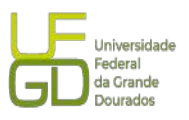

Computador com acesso à internet, SIPAC-UFGD e rede de arquivos da UFGD.

#### **RESPONSABILIDADES:**

DIAPEC – Realizar a abertura da conta depósito-vinculada.
Ordenador de Despesa e Gestor Financeiro – Assinatura do ofício de abertura da conta.
Gestor do contrato – Enviar processo para abertura da conta depósito-vinculada.

#### **ETAPAS DO PROCEDIMENTO:**

1. Entrar no SIPAC e selecionar o processo que consta a demanda.

2. Conferir se constam as declarações de abertura de conta depósito-vinculada assinadas pela empresa.

2.1. As declarações constam no edital de licitação e devem ser encaminhadas pela empresa após assinatura do contrato (1- Autorização para solicitação de abertura de conta depósito vinculada em nome da empresa e 2 - Autorização para acesso a saldos e extratos da conta depósito vinculada, retenção na fatura e depósito direto de salários e retenção da garantia).

2.2. Caso a empresa não tenha enviado as declarações cabe ao Gestor solicitar e fazer a juntada no processo e encaminhar a esta Divisão para procedimentos de abertura da conta.

3. Emitir Ofício, sendo necessário entrar no SIPAC - Mesa Virtual - Documentos - Cadastrar documento - Ofício DIAN - informa todos os dados conforme modelo da Pasta Rede Galileu (endereço: P:\DIVISÃO DE ANÁLISE\Contratos\Serviços), e inclui as assinaturas do Ordenador de Despesas e Gestor Financeiro;

4. Enviar Ofício, acompanhado das declarações, a instituição bancária que a UFGD firmou Acordo de Cooperação Técnica (ACT), atualmente Banco do Brasil, solicitando a abertura da conta. O modelo do Ofício se encontra na pasta P:\DIVISÃO DE ANÁLISE\Contratos\Serviços. O presente procedimento está sendo realizado via *chat* (fale com o bb) após acesso ao sistema com a chave J.

3.1. O ofício é assinado pelo Ordenador de Despesa e Gestor Financeiro.5. Para envio do Ofício realizar os seguintes passos:

> Passo 1: Acessar a conta da UFGD no Banco do Brasil, na aba setor público:

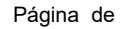

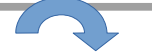

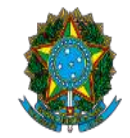

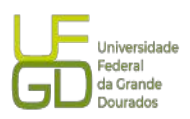

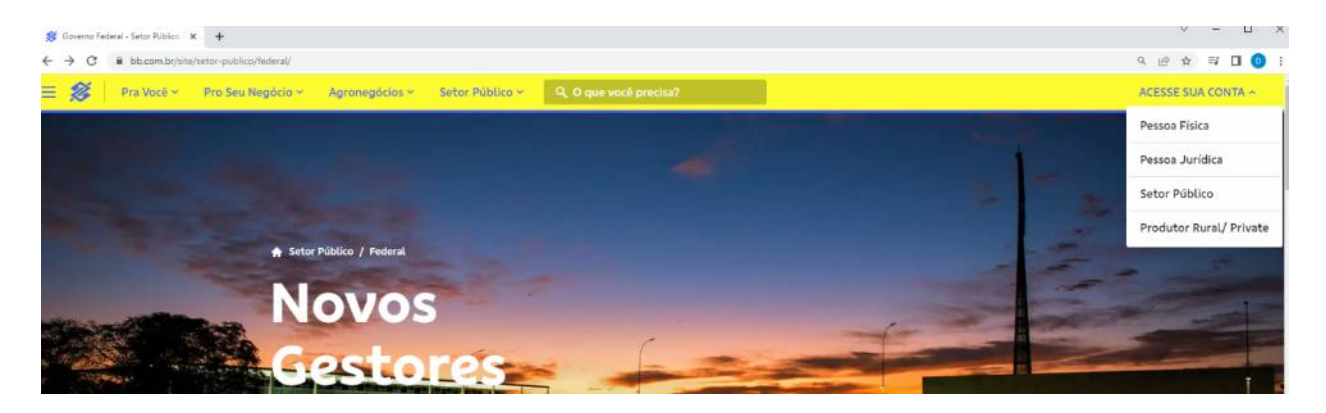

> Passo 2) Inserindo a chave J e senha:

| 😫 Auto Atendimento Banco do Bra | * +                                                                                   |                                                                                             | v – u                  |
|---------------------------------|---------------------------------------------------------------------------------------|---------------------------------------------------------------------------------------------|------------------------|
| ← → C ■ autostendim             | ento.bb.com.br/apf-apj-acesso/index.html?origemLogin=GCS8tambiente=WEB_PESSOA_JURIDIC | CA_CHAVEJ_GOVERNO8ttipoAcesso=chave/8tsegmento=est#/transacao/acesso-apj/1?origemLogin=GCS8 | ambiente= 🕈 9, 🖻 🏠 🗐 🚺 |
|                                 |                                                                                       |                                                                                             |                        |
|                                 |                                                                                       |                                                                                             |                        |
|                                 |                                                                                       |                                                                                             |                        |
|                                 |                                                                                       |                                                                                             |                        |
|                                 |                                                                                       | Entre via                                                                                   |                        |
|                                 |                                                                                       | BB Code                                                                                     |                        |
|                                 | Setor Público                                                                         | BB Code                                                                                     |                        |
|                                 |                                                                                       |                                                                                             | /                      |
|                                 | Outros acessos >                                                                      | 国际部院 新新生命                                                                                   |                        |
|                                 | 00003 8063605 -                                                                       |                                                                                             |                        |
|                                 | Dance de Dresil                                                                       | · · · · · · · · · · · · · · · · · · ·                                                       |                        |
|                                 | Banco do Brasil                                                                       |                                                                                             |                        |
|                                 |                                                                                       |                                                                                             |                        |
|                                 | Sua Chave J                                                                           | 271-1272-5-1-5-                                                                             |                        |
|                                 |                                                                                       |                                                                                             |                        |
|                                 | Sua conha                                                                             |                                                                                             |                        |
|                                 | Sua serina                                                                            |                                                                                             |                        |
|                                 |                                                                                       |                                                                                             |                        |
|                                 | ENTRAR                                                                                |                                                                                             |                        |
|                                 |                                                                                       | Por que usar o BB Code?                                                                     |                        |
|                                 | Salvar dados neste computador                                                         | O BB Code oferede mais praticidade e<br>socurarica para realizar francações                 |                        |
|                                 |                                                                                       | Instruction.                                                                                |                        |
|                                 |                                                                                       | São divienas as vantaçõens                                                                  |                        |
|                                 | Você também pode entrar:                                                              | <ul> <li>Uberação de senhas</li> <li>Uberação de senhas</li> </ul>                          |                        |
|                                 |                                                                                       | <ul> <li>Liberação de Contas Favorecidas.</li> </ul>                                        |                        |
|                                 | Com um Certificado Digital                                                            | <ul> <li>Uberação de dispositivos</li> </ul>                                                |                        |
|                                 | Voltar                                                                                | Como acessar com o BB Code >                                                                |                        |
|                                 |                                                                                       |                                                                                             |                        |

Passo 2) Acessar o *chat*:

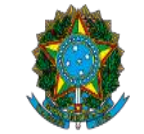

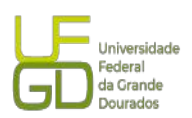

| Q O que vo | cê precisa?                               |                                                     | Old                                             | ntan Mensagens Penders                             | an 🛛                            | FUNDACAO UNIVERSIDADE FED                               | BALDA GRANER                           | Agéncia e Conta<br>399-3 - 400005-6 | 餘 |
|------------|-------------------------------------------|-----------------------------------------------------|-------------------------------------------------|----------------------------------------------------|---------------------------------|---------------------------------------------------------|----------------------------------------|-------------------------------------|---|
|            | Atençãol                                  | Pessoas se pas<br>Cuidado! Não p<br>não clique em   | sando por fu<br>basse informa<br>links. Entre e | incionários do<br>ações por telet<br>m contato cor | BB estã<br>fone e, e<br>m o seu | o ligando para c<br>em contatos via<br>gerente via Fale | os clientes.<br>WhatsApp,<br>com o BB. | Ň                                   |   |
|            | Born dia, GISELE - Hoje è terça-feira, di | s 2 de maio de 2023                                 | 0                                               | 000000                                             |                                 |                                                         |                                        | Sessão 16:45                        |   |
|            | A É necessário informar a senha           | para que os dados da conta s                        | ejam ekibidos.                                  |                                                    |                                 |                                                         | BIFORM                                 | AN A SEPERA                         |   |
|            |                                           |                                                     |                                                 |                                                    |                                 |                                                         | Exibir valo                            | res 🗿                               |   |
|            | Saido total                               | Sakto conta corren                                  | te Umă                                          | te de cheque contratado                            | Aplcaçõ                         | es com resgate automático                               | Saido aprovisionado                    | no dia                              |   |
|            | Transferir                                |                                                     | IIII Pagar                                      |                                                    |                                 | 😵 Pix                                                   |                                        |                                     |   |
|            | Q Busque por nome ou dades                | Entre contas BB<br>Cla co<br>Corrente para Poupança | Q Digite ou cole o                              | o código de barras aquí                            | Pagar                           | Entre para a era dos pa                                 | gamentos instantâneo                   | 5                                   |   |
|            | TRANSFERÊNCIAS RECENTES                   | Entre Contas ¥                                      | PRÓXIMOS COMPROM                                | IISSO5                                             |                                 | Cobrar com QR Code                                      |                                        | >                                   |   |
|            | Nerðsarna transferúricia re               | canta encionaradal                                  | Nienhum (                                       | pagamento futuro encontrado                        |                                 | Pagar com PIX<br>Cadastrar/Gerenciar ch                 | aves                                   | >                                   |   |

> Passo 3) Entrar no *cha*t e enviar mensagem e arquivo do ofício:

| 😹 Banco do Brasi 🛛 🗙                                                                         | +                                                                                                    |                                                                                        |                                                                                                    |                               |                                                                                                    |                                        |                                             | × -                                             |             |
|----------------------------------------------------------------------------------------------|----------------------------------------------------------------------------------------------------|----------------------------------------------------------------------------------------|----------------------------------------------------------------------------------------------------|-------------------------------|----------------------------------------------------------------------------------------------------|----------------------------------------|---------------------------------------------|-------------------------------------------------|-------------|
| <ul> <li>← → C il autoatendimen</li> <li>Q O que você prec</li> </ul>                        | to.bb.com.br/apt-apj-autoatendimento/index<br>:Isa?                                                   | html?v=2.9.5#/template/~2                                                              | Fapt-agi-dashboard<br>Cherter Mensagers Pendé                                                                                                | 1.585                         | F INSTANCE<br>FUNDACAO UNIVERSIDADE FEDER                                                           | n, da grande                           | Q, 04<br>Agénde e Conte<br>391-3 - 400005-6 | ie ☆ ≕<br>兪                                     | □ <b>○</b>  |
| =<br>₽<br>₽                                                                                  | BBC<br>e Ce<br>Digit<br>Bom da, GISEL Hoje è terça-fera, dia 2 de                                     | code<br>rtificado<br>al A3<br>meo de 2023                                              | Cadastramento de contas e alteração<br>necessidade do emissão de termos<br>Conheça as solveões de segurança para<br>clique aqui e salba mais | de limites se<br>o BB Dígital |                                                                                                    |                                        | Eale com o Bi                               |                                                 | ×           |
| ≝<br>₹<br>⊕<br>Ē                                                                             | E necessário informar a senina para                                                                   | que os dados da conta se                                                               | jam excludos                                                                                                    | Αρίταςδε                      | as com reagene sustomatico                                                                          | Billion<br>Exilibir<br>Salco aprovisio |                                             | GOSTARIA DE I<br>GOSTARIA DE I<br>SETOR PÚBLICO | cA<br>MLAR? |
| 22<br>(?<br>19<br>10<br>10<br>10<br>10<br>10<br>10<br>10<br>10<br>10<br>10<br>10<br>10<br>10 | Transferir  De Busque por nome ou dados da co TRANSFERÎNCIAS RECENTES  Nenturno transferência necerce | Initre contas RBI<br>Corrente para Poupança<br>DOC/TED<br>Betra Cortas M<br>eccoretasM | Pager      Digite ou cole o código de terres aqui      Próximos comPROMISSOs      Nechum pogumento futuro encorrindo                         | Рази                          | Pix<br>Entre para a era dos page<br>Cobrar com QR Code<br>Pagar com PIX<br>Cadastrar/Gerenciar chav | imentos instantă<br>es                 |                                             |                                                 |             |

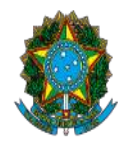

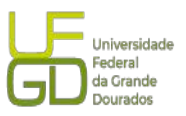

4. Para consulta se a conta se encontra aberta deve ser acessado o sítio do Banco do Brasil, judiciário (Endereço: <<u>https://www.bb.com.br/pbb/pagina-inicial/setor-publico/judiciario/depos</u> <u>ito-em-garantia#/</u>>), depósito em garantia e seguir os seguintes passos:

Passo 1) Acessar Setor Público – Judiciário:

# Poder Judiciário

Assessoria especializada para contemplar todas as necessidades do Setor Público.

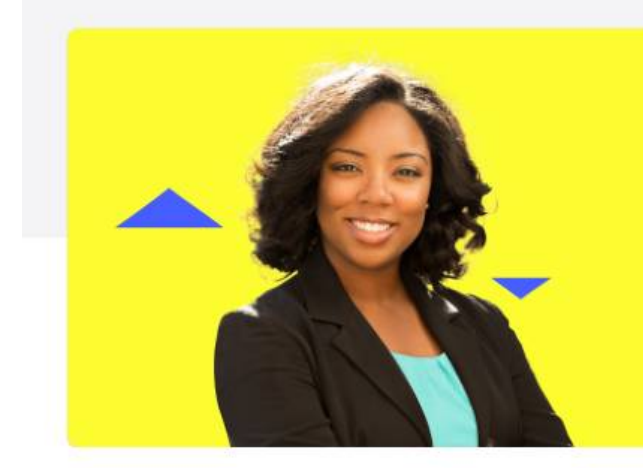

# Depósito judicial

Serviços exclusivos com comodidade e agilidade para os depositantes.

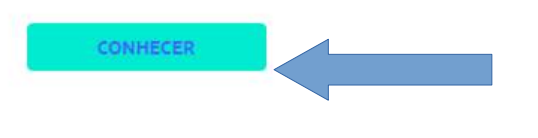

Passo 2) Acessar depósito em garantia:

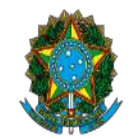

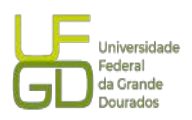

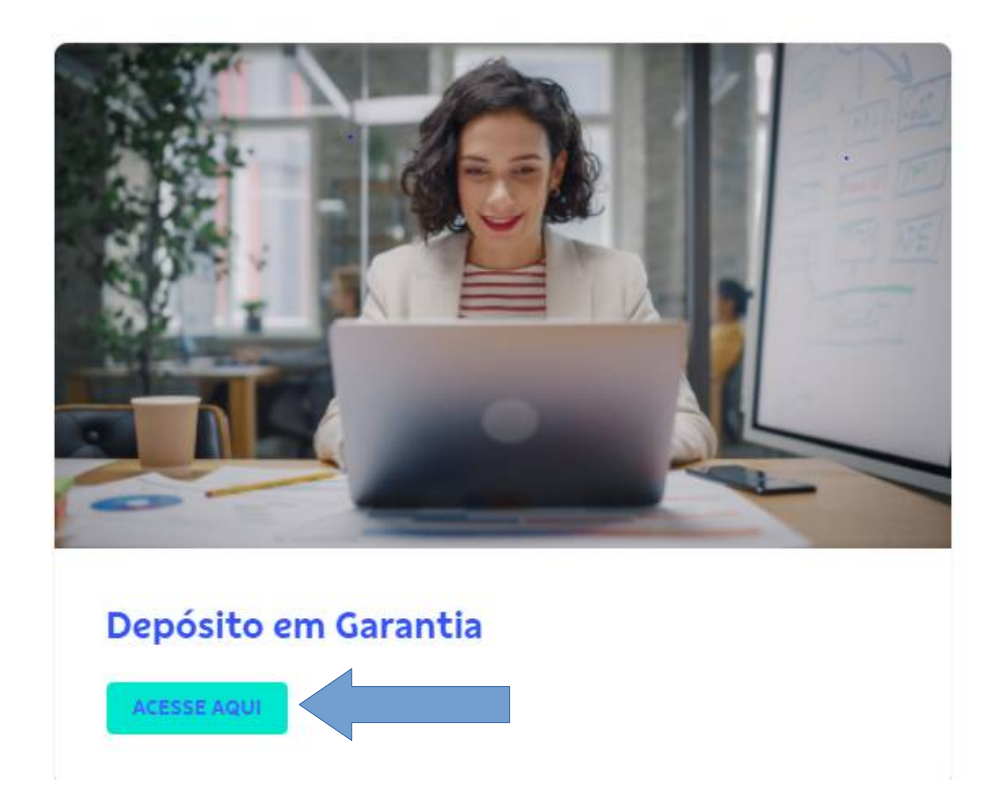

Passo 3) Escolher a modalidade contratos administrativos e pré-cadastramento, primeiro depósito:

| *< |  |  |
|----|--|--|
|    |  |  |
|    |  |  |
|    |  |  |

> Passo 4) Selecionar a UFGD, cujo código de cadastro é o 292:

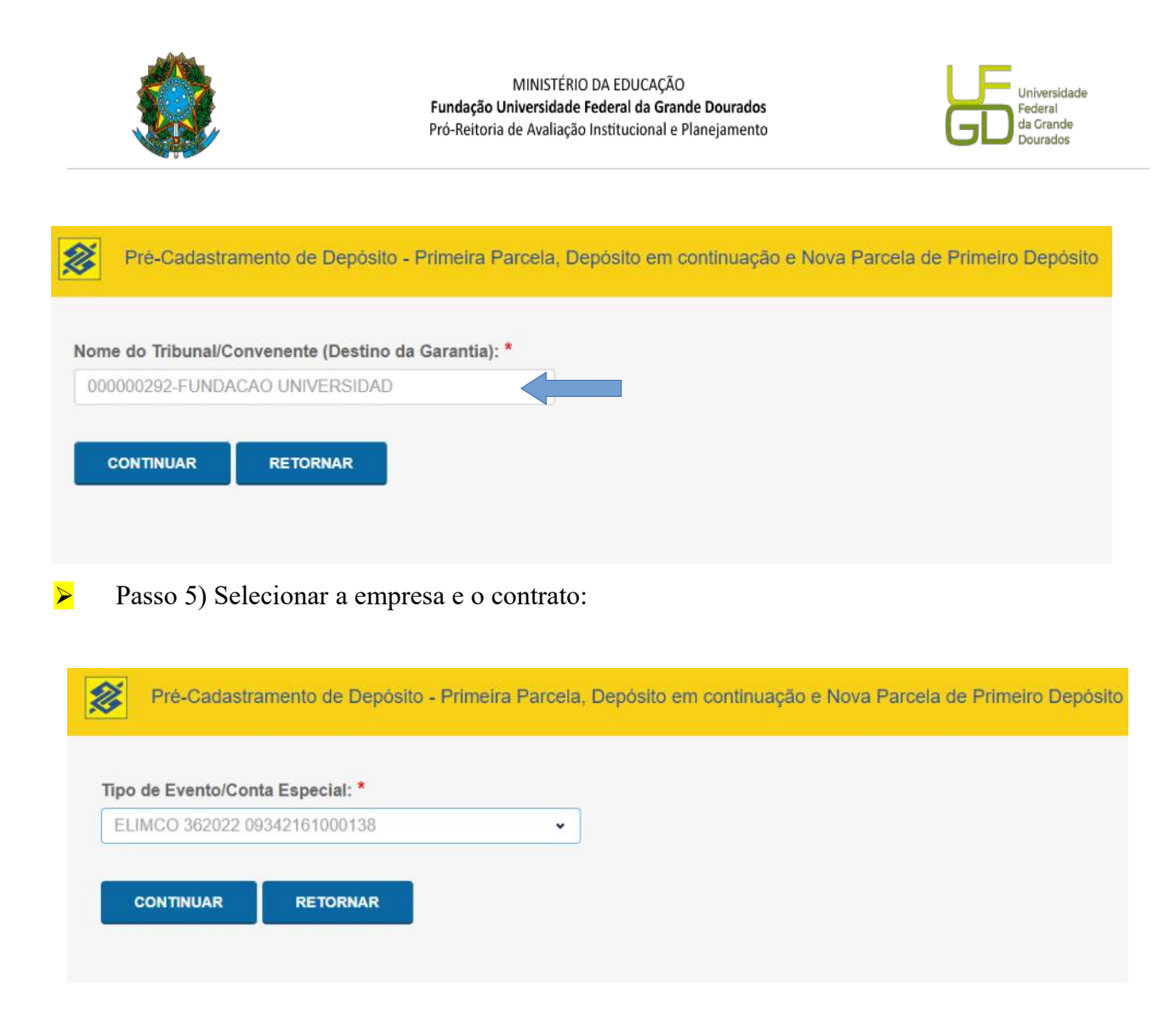

6. O número da conta depósito vinculada só será gerado após a emissão da primeira guia e a realização do seu pagamento. Caso haja necessidade de emissão de nova guia antes da geração do número da conta deve ser utilizado o número da ID depósito contido na guia anterior.